### Move In Housing Allowance (MIHA) Overview

| Introduction             | This guide provides the procedures for issuing a one-tir<br>Housing Allowance (MIHA) in Direct Access (DA). T<br>provides the procedures to correct or delete a MIHA rec<br>has <b>not</b> processed through Finalization.                                                                                                    | ne Move-In<br>his guide also<br>quest in DA that |  |  |  |
|--------------------------|----------------------------------------------------------------------------------------------------|--------------------------------------------------|--|--|--|
| References               | <ul> <li>(a) Joint Travel Regulations (JTR), Chapters 8-10</li> <li>(b) <u>https://www.defensetravel.dod.mil/Docs/AB-MIHA-01.pdfOverseas</u><br/><u>Housing Allowance (OHA) Briefing Sheet, PDTATAC</u></li> <li>(c) <u>Personnel and Pay Procedures Manual, Chapter 8:E</u></li> </ul>                                                                                                    |                                                  |  |  |  |
| MIHA                     | A Move-In Housing Allowance (MIHA) is a one-time payment paid to<br>the member to help cover costs with moving into private sector housing.<br>The member must be authorized OHA or FSH to receive MIHA. MIHA<br>does not cover move-out costs.                                                                                                    |                                                  |  |  |  |
| Auditing<br>Requirements | <ul> <li><u>Email ALSPO message B/19</u> implemented a standard business process for submitting and validating pay transactions entered by Pay Techs. See the following user guides for navigating, identifying, and researching pay transactions:</li> <li><u>Pay Calculation Results</u></li> <li><u>Element Assignment by Payee (EABP)</u></li> <li><u>One Time Positive Input (OTPI)</u></li> </ul> |                                                  |  |  |  |
| LPC Row                  | A Legislative Pay Change (LPC) for Housing Allowand<br>should never be deleted unless immediately replaced we<br>row.                                                                                                    | ce & COLA pages<br>ith a correct LPC             |  |  |  |
| Contents                 |                                                                                                    |                                                  |  |  |  |
|                          | Торіс                                                                                                    | See Page                                         |  |  |  |
|                          | Starting MIHA                                                                                                    | 2                                                |  |  |  |
|                          | Correcting MIHA (Prior to Finalization)                                                                                                    | 11                                               |  |  |  |
|                          | Deleting MIHA (Prior to Finalization)                                                                                                    | 17                                               |  |  |  |
|                          |                                                                                                    |                                                  |  |  |  |

# Starting MIHA

| Introduction | This section provides the procedures for a P&A Technician to issue a |
|--------------|----------------------------------------------------------------------|
|              | one-time Move-In Housing Allowance (MIHA) in DA.                     |

**Procedures** See below.

| Step |                                | Action                                             |
|------|--------------------------------|----------------------------------------------------|
| 1    | Click on the AD/RSV Payro      | ll Workcenter tile.                                |
|      | AD/RSV Payroll Workcenter      |                                                    |
|      |                                |                                                    |
|      |                                |                                                    |
|      |                                |                                                    |
|      |                                |                                                    |
|      |                                |                                                    |
|      |                                |                                                    |
| 2    | dron-down                      | ance option option under the Act/RSV Pay Shortcuts |
|      | Act/RSV Pay Shortcuts          |                                                    |
|      | AviP                           |                                                    |
|      |                                |                                                    |
|      | BAH Dep Data Verification      |                                                    |
|      | Cost of Living Allowance       |                                                    |
|      | Dependent Information          |                                                    |
|      | Direct Deposit                 |                                                    |
|      | Housing Allowance              |                                                    |
|      | Maintain Tax Data USA          |                                                    |
|      | MGIB Enrollments               |                                                    |
|      | Net Pay Distribution           |                                                    |
|      | Pay Calendar Results           |                                                    |
|      | Sea Time Balances              |                                                    |
|      | SGLI + FSGLI                   |                                                    |
|      | TDY Data                       |                                                    |
|      | View Member W-2s               |                                                    |
|      | View Open Debts / Overpayments |                                                    |
|      | View Payslips (AD/RSV)         |                                                    |
|      | Voluntary Deductions           |                                                    |
|      |                                |                                                    |

#### Procedures,

continued

| Step |                                       |                          | Action                                             |                                     |
|------|---------------------------------------|--------------------------|----------------------------------------------------|-------------------------------------|
| 3    | Enter the member's                    | Empl ID and c            | lick <b>Search</b> .                               | _                                   |
|      | Housing Allowance                     |                          |                                                    |                                     |
|      | Enter any information you hav         | e and click Search. Leav | e fields blank for a list of all value             | s.                                  |
|      | Find an Existing Value                |                          |                                                    |                                     |
|      | <ul> <li>Search Criteria</li> </ul>   |                          |                                                    |                                     |
|      | Empl ID                               | begins with V 12345      | 67                                                 |                                     |
|      | Empl Record                           | = ~                      |                                                    |                                     |
|      | Name                                  | begins with ~            |                                                    |                                     |
|      | Last Name                             | begins with v            |                                                    |                                     |
|      | Second Last Name                      | begins with v            |                                                    |                                     |
|      | Alternate Character Name              | begins with 🖌            |                                                    |                                     |
|      | Middle Name                           | begins with 🗸            |                                                    |                                     |
|      | Business Unit                         | begins with v            |                                                    |                                     |
|      | Department Set ID                     | begins with 🖌            | ٩                                                  |                                     |
|      | Department                            | begins with v            | Q                                                  |                                     |
|      | Include History Corre                 | ct History Case Se       | ensitive                                           |                                     |
|      | Search Clear Bas                      | ic Search 🖾 Save Sea     | arch Criteria                                      |                                     |
| 4    | The member's BAF                      | l page will displ        | lay. Select the MIHA                               | tab.                                |
|      | BAH OHA FSH MIHA                      |                          |                                                    |                                     |
|      | Clark Kent                            | Employee                 | Empl ID 1234567                                    | Empl Record 0                       |
|      | BAH Entitlements                      |                          |                                                    | Find View All First 🕙 1 of 1 🕑 Last |
|      | Effective Date: 07/10/2017            | )                        |                                                    | Delete +                            |
|      | Status: Inactive V                    | ]                        | Approved: 🗹                                        | Grand Fathered                      |
|      |                                       |                          | Approver: 9876543 Diana                            | a Prince                            |
|      | BAH Change Transfer                   | ~                        | Approved at: 07/12/17 9:12PM                       |                                     |
|      | BAH Qtr Status: G Q<br>BAH Zin: 20032 | DC052                    | Description: W/O dependents; M                     | br not in govt qtrs                 |
|      | Military Rank: E5                     | 00000                    | BAH Type: BAH Without Deper<br>BAH Rate: 1872 0000 | dents                               |
|      | Fair Rent:                            |                          | BAH Entitle: 1986.0000                             | Override Flag                       |
|      | BAH Dependent Beneficiar              | ies                      | Personalize   F                                    | ind   🔄   🎚 First 🕙 1 of 1 🕑 Last   |
|      | Dependent Information T               | ermination Information   | )                                                  |                                     |
|      | *Dep/Ben Name                         | Relation Birth           | BAH Elig In A Service 504                          | % Supp Last Approval                |
|      | 1Q                                    |                          |                                                    | • -                                 |
|      | E Sava                                | The Notify               | [3] Hadata (Dicata)                                | Include History                     |
|      | Save Qr Return to Search              |                          | 22 Update/Display                                  | Ja include History Correct History  |
|      |                                       |                          |                                                    |                                     |

#### Procedures,

continued

| lank, continue to St                                                                                                    | ep 5.                                                                                                    |                                                                                        |                                                                                                    |                                                                                                    |                                                        | _               |
|----------------------------------------------------------------------------------------------------|----------------------------------------------------------------------------------------------------|----------------------------------------------------------------------------------------|----------------------------------------------------------------------------------------------------|----------------------------------------------------------------------------------------------------|--------------------------------------------------------|-----------------|
| BAH OHA FSH MIHA                                                                                                    |                                                                                                    |                                                                                        |                                                                                                    |                                                                                                    |                                                        |                 |
| Clark Kent                                                                                                    | Employee                                                                                                    | En                                                                                     | ipl ID 1234567                                                                                                    | Empl Reco                                                                                                    | ord 0                                                  |                 |
| Move-in-Housing Allowance                                                                                                    |                                                                                                    |                                                                                        | Find   View All                                                                                                    | First 🕚 1 of 1                                                                                                    | 🕑 Last                                                 |                 |
| Effective Date: 08/12/2019                                                                                                    | 1                                                                                                    | Approved:                                                                              |                                                                                                    |                                                                                                    | + -                                                    |                 |
| Status: Active V                                                                                                    | •                                                                                                    | Approver:                                                                              | Description                                                                                                    |                                                                                                    | ,                                                      |                 |
|                                                                                                    |                                                                                                    | Approved at:                                                                           |                                                                                                    |                                                                                                    |                                                        |                 |
|                                                                                                    |                                                                                                    | Proc                                                                                   | essing Pay Group:<br>essing Calendar:                                                                                                    |                                                                                                    |                                                        |                 |
| Locality Code:                                                                                                    |                                                                                                    | Final                                                                                  | ized Indicator:                                                                                                    |                                                                                                    |                                                        |                 |
| Authorized MIHA Paymer                                                                                                    | ite                                                                                                    |                                                                                        |                                                                                                    |                                                                                                    |                                                        |                 |
|                                                                                                    | 113                                                                                                    |                                                                                        |                                                                                                    |                                                                                                    |                                                        |                 |
|                                                                                                    |                                                                                                    | Entitl                                                                                 | ed MIHA Amount                                                                                                    |                                                                                                    |                                                        |                 |
| MIHA Security                                                                                                    |                                                                                                    | Linu                                                                                   |                                                                                                    |                                                                                                    |                                                        |                 |
|                                                                                                    |                                                                                                    |                                                                                        |                                                                                                    |                                                                                                    |                                                        |                 |
| MIHA Rental Sharers                                                                                                    | EmpliD                                                                                                    | Personalize                                                                            | Find 🔛 🖬 🎟                                                                                                    | First 🧶 1 of 1                                                                                                    | Last                                                   |                 |
| -Branch of Service                                                                                                    | EmpliD                                                                                                    | Snarer Name                                                                            |                                                                                                    |                                                                                                    |                                                        |                 |
|                                                                                                    | Q                                                                                                    |                                                                                        |                                                                                                    |                                                                                                    |                                                        |                 |
| Return to Search                                                                                                    |                                                                                                    | Update/Display                                                                         | olick the (                                                                                                    | ory 🕑 Correct                                                                                                    | t History                                              | nou             |
| Save Return to Search<br>f the member has an<br>ontinue with Step 5.                                                                                                    | existing                                                                                                    | Dupdate/Display                                                                        | click the (+                                                                                                    | ory Correct                                                                                                    | add a                                                  | new             |
| Save Return to Search<br>f the member has an<br>ontinue with Step 5<br>BAH OHA FSH MIHA<br>Clark Kent                                                                                                    | existing<br>Employee                                                                                                    | Update/Display MIHA row,                                                               | click the (+<br>Empl ID 1234567                                                                                                    | ory Correct<br>) button to<br>Empl                                                                                                    | add a                                                  | new             |
| Save Return to Search     f the member has an     continue with Step 5.     BAH OHA FSH MIHA     Clark Kent     Move-in-Housing Allowance                                                                                                    | Employee                                                                                                    | Diplate/Display                                                                        | click the (+<br>Empl ID 1234567<br>Find   View Al                                                                                                    | ory Dutton to<br>) button to<br>Empl<br>I First () 1                                                                                                    | add a<br>Record                                        | new<br>0<br>ast |
| Save Return to Search     f the member has an     continue with Step 5     BAH OHA FSH MIHA     Clark Kent     Move-in-Housing Allowance     Effective Date: 08/13/2017                                                                                                    | Employee                                                                                                    | Departer/Display                                                                       | click the (+<br>EmplID 1234567<br>Find   View Al                                                                                                    | ory Correct ) button to Empl I First ④ 1                                                                                                    | add a<br>Record<br>of 1 () L                           | new<br>o<br>ast |
| Save Return to Search     f the member has an continue with Step 5.     BAH OHA FSH MIHA     Clark Kent     Move-in-Housing Allowance     Effective Date: 08/13/2017     Status: Active                                                                                                    | Employee                                                                                                    | Departer/Display                                                                       | click the (+<br>click the (+<br>EmplID 1234567<br>Find   View Al<br>9876543 Desc                                                                                                    | ory Correct ) button to Empl I First (1) ription Diana Prir                                                                                                    | add a<br>Record<br>of 1 & L                            | new<br>o<br>ast |
| Save Return to Search      f the member has an continue with Step 5 BAH OHA FSH MIHA      Clark Kent      Move-in-Housing Allowance      Effective Date: 08/13/2017     Status: Active                                                                                                    | Employee                                                                                                    | Dydate/Display MIHA row, Approved: ✓ Approver: Approved at:                            | Click the (+<br>click the (+<br>EmplID 1234567<br>Find   View Al<br>9876543 Desc<br>08/13/2017 10:57Pl                                                                                       | ory Correct<br>) button to<br>Empl<br>I First (1)<br>1<br>ription Diana Prin<br>M                                                                                                    | add a<br>Record<br>of 1 & L                            | 0<br>ast        |
| Save Return to Search      f the member has an continue with Step 5 BAH OHA FSH MIHA      Clark Kent      Move-in-Housing Allowance      Effective Date: 08/13/2017     Status: Active                                                                                                    | Employee                                                                                                    | Departer/Display                                                                       | Click the (+<br>click the (+<br>Empl ID 1234567<br>Find View AI<br>9876543 Desc<br>08/13/2017 10:57PI<br>Processing Pay Grou                                                                 | ory Correct ) button to Empl I First (1) 1 ription Diana Prir M up: USCG C ACT 2017                                                                                                    | add a Record of 1  L L L L L L L L L L L L L L L L L L | nev<br>o<br>ast |
| Save Return to Search      f the member has an continue with Step 5.     BAH OHA FSH MIHA      Clark Kent      Move-in-Housing Allowance      Effective Date: 08/13/2017     Status: Active      Locality Code: GU001                                                                                                    | Employee                                                                                                    | Departer/Display                                                                       | Click the (+<br>click the (+<br>Empl ID 1234567<br>Find   View Al<br>9876543 Desc<br>08/13/2017 10:57Pl<br>Processing Pay Grou<br>Processing Calendar<br>Finalized Indicator:                | ory Correct<br>) button to<br>Empl<br>I First (1) 1<br>rription Diana Prin<br>M<br>up: USCG<br>: CG ACT 20171<br>Y                                                                                                    | add a<br>Record<br>of 1 l L<br>1<br>M08E               | 0<br>ast        |
| Save Return to Search      A return to Search      A return to Search | Employee                                                                                                    | Departer/Display                                                                       | Click the (+<br>click the (+<br>Empl ID 1234567<br>Find   View Al<br>9876543 Desc<br>08/13/2017 10:57Pl<br>Processing Pay Grou<br>Processing Calendar<br>Finalized Indicator:                | ory Correct<br>) button to<br>Empl<br>I First (1) 1<br>ription Diana Prir<br>M<br>up: USCG<br>: CG ACT 2017I<br>Y                                                                                                    | add a<br>Record<br>of 1 * L<br>+<br>1<br>M08E          | 0<br>ast        |
| Save Return to Search If the member has an continue with Step 5. BAH OHA FSH MIHA Clark Kent Move-in-Housing Allowance Effective Date: 08/13/2017 Status: Active Locality Code: GU001 Home Owner Indicator Authorized MIHA Payme                                                                                                    | Employee                                                                                                    | Departer/Display                                                                       | Click the (+<br>click the (+<br>Empl ID 1234567<br>Find   View Al<br>9876543 Desc<br>08/13/2017 10:57Pl<br>Processing Pay Grou<br>Processing Calendar<br>Finalized Indicator:                | ory Correct<br>) button to<br>Empl<br>I First (1)<br>1<br>rription Diana Prin<br>M<br>up: USCG<br>: CG ACT 20171<br>Y                                                                                                    | add a<br>Record<br>of 1  L<br>L<br>1<br>1<br>M08E      | 0<br>ast        |
| Save Return to Search      Athorized MiHA Payme     MiHA Miscellaneous                                                                                                    | Employee                                                                                                    | Departer/Display                                                                       | click the (+<br>click the (+<br>Empl ID 1234567<br>Find   View Al<br>9876543 Desc<br>08/13/2017 10:57Pl<br>Processing Pay Grou<br>Processing Calendar<br>Finalized Indicator:                | ory Correct<br>) button to<br>Empl<br>I First (1) 1<br>ription Diana Prin<br>M<br>up: USCG<br>: CG ACT 2017I<br>Y                                                                                                    | add a<br>Record<br>of 1 & L<br>1<br>M08E               | 0<br>ast        |
| Save Return to Search      A return to Search      A returnto Search      A returnto Search   | Employee                                                                                                    | Dentitied MIH                                                                          | Click the (+<br>click the (+<br>Empl ID 1234567<br>Find   View Al<br>9876543 Desc<br>08/13/2017 10:57Pl<br>Processing Pay Grou<br>Processing Calendar<br>Finalized Indicator:                | ory Correct<br>) button to<br>Empl<br>I First (1) 1<br>cription Diana Prin<br>M<br>up: USCG<br>: CG ACT 20171<br>Y<br>:62.00                                                                                                 | add a Record of 1  Let Ince 1 Mose                     | 0<br>ast        |
| Save Return to Search   If the member has an continue with Step 5.   BAH OHA   FSH MIHA   Clark Kent   Move-in-Housing Allowance   Effective Date: 08/13/2017   Status: Active   Locality Code:   GU001   Home Owner Indicator   Authorized MIHA Paymee   MIHA Miscellaneous   MIHA Rent   MIHA Security                                                                                                    | Employee                                                                                                    | Dentitied MIHA                                                                         | Click the (+<br>click the (+<br>Empl ID 1234567<br>Find   View Al<br>9876543 Desc<br>08/13/2017 10:57Pl<br>Processing Pay Grou<br>Processing Calendar<br>Finalized Indicator:                | ory Correct<br>) button to<br>Empl<br>I First (1)<br>1<br>ription Diana Prin<br>M<br>up: USCG<br>: CG ACT 20171<br>Y<br>:<br>:<br>:<br>:<br>:<br>:<br>:<br>:<br>:<br>:<br>:<br>:<br>:                                        | add a<br>Record<br>of 1 l l<br>1<br>M08E               | 0<br>ast        |
| Save Return to Search   f the member has an continue with Step 5   BAH OHA   FSH MIHA   Clark Kent   Move-in-Housing Allowance   Effective Date: 08/13/2017   Status: Active   Locality Code:   GU001   Home Owner Indicator   Authorized MIHA Payme   MIHA Miscellaneous   MIHA Rent   MIHA Rental Sharers                                                                                                    | Employee<br>Trans<br>Trans | Update/Display MIHA row, Approved:  Approved:  Approved at: D Entitled MIH Personalize | Click the (+<br>click the (+<br>Empl ID 1234567<br>Find   View Al<br>9876543 Desc<br>08/13/2017 10:57Pl<br>Processing Pay Grou<br>Processing Calendar<br>Finalized Indicator:<br>A Amount: 7 | ory Correct<br>) button to<br>Empl<br>I First (1) 1<br>rription Diana Prin<br>M<br>up: USCG<br>: CG ACT 20171<br>Y<br>62.00<br>First (1) 1 of                                                                                | add a Record of 1  to Last                             | 0<br>ast        |
| Save Return to Search   f the member has an continue with Step 5.   BAH OHA   FSH MIHA   Clark Kent   Move-in-Housing Allowance   Effective Date: 08/13/2017   Status: Active   Locality Code:   GU001   Home Owner Indicator   Authorized MIHA Payme   MIHA Miscellaneous   MIHA Rent   MIHA Rental Sharers   Branch of Service                                                                                                    | EmpliD                                                                                                    | Dersonalize<br>Sharer Name                                                             | Click the (+<br>click the (+<br>Empl ID 1234567<br>Find   View Al<br>9876543 Desc<br>08/13/2017 10:57Pl<br>Processing Pay Grou<br>Processing Calendar<br>Finalized Indicator:<br>A Amount: 7 | ory Correct<br>) button to<br>Empl<br>I First (1)<br>I First (1)<br>I First (2)<br>I<br>I First (2)<br>I<br>I First (2)<br>I<br>I First (2)<br>I<br>I First (2)<br>I<br>I First (2)<br>I I I I I I I I I I I I I I I I I I I | Add a Record of 1  L I M08E                            | 0<br>ast        |

#### Procedures,

continued

| Step |                                |             | Action                    |                                      |                |           |
|------|--------------------------------|-------------|---------------------------|--------------------------------------|----------------|-----------|
| 6    | Enter the Effective Date       | e of the Mo | ve-In Housing             | Allowance.                           | Ensure the S   | Status    |
|      | is Active (Inactive indication | ates the me | mber is not re            | ceiving pay a                        | nd allowance   | es).      |
|      | BAH OHA FSH MIHA               |             |                           |                                      |                |           |
|      | Clark Kent                     | Employee    | Empl ID                   | 1234567                              | Empl Record    | 0         |
|      | Move-in-Housing Allowance      |             |                           | Find View All                        | First 🕚 1 of 2 | 🕑 Last    |
|      | Effective Date: 08/01/2019     |             | Approved:                 |                                      |                | + -       |
|      | Status:                        | J           | Approver:<br>Approved at: | Description                          |                |           |
|      |                                |             | Proce<br>Proce            | essing Pay Group:<br>ssing Calendar: |                |           |
|      | Locality Code: Q               |             | Finaliz                   | zed Indicator: Y                     |                |           |
|      | Authorized MIHA Paymer         | its         |                           |                                      |                |           |
|      | MIHA Miscellaneous             |             |                           |                                      |                |           |
|      | MIHA Rent                      |             | Entitled MIHA An          | nount:                               |                |           |
|      | MIHA Security                  |             |                           |                                      |                |           |
|      | MIHA Rental Sharers            |             | Personalize               | Find   🖾   🔣                         | First 🕚 1 of 1 | 🕑 Last    |
|      | *Branch of Service             | EmpIID      | Sharer Name               |                                      |                |           |
|      | 1                              | ٩           |                           |                                      | Β              |           |
|      | Return to Search               | E Notify    | 🖉 Update/Display          | 🏓 Include Hist                       | tory 📝 Correct | t History |
|      |                                |             |                           |                                      |                |           |

#### Procedures,

continued

|     | Action                                                        |                                |
|-----|---------------------------------------------------------------|--------------------------------|
| U   | Jsing the lookup, select the appropriate Locality Code. If a  | applicable, check the          |
| Η   | Home Owner Indicator box.                                     |                                |
| E   | BAH OHA FSH MIHA                                              |                                |
|     | Clark Kent Employee Empl ID 1234567                           | Empl Record 0                  |
|     | Move-in-Housing Allowance Find   Vie                          | ew All 💦 First 🕚 1 of 2 🕑 Last |
|     | Effective Date: 08/01/2019                                    | + -                            |
|     | Status: Active V Approver: Descript                           | tion                           |
|     | Approved at:                                                  |                                |
|     | Processing Pay                                                | y Group:                       |
|     | Locality Code: SG001 Q Einalized Indica                       | endar:                         |
|     | lome Owner Indicator                                          | aor. 1                         |
|     | Authorized MIHA Payments                                      |                                |
|     | MIHA Miscellaneous                                            |                                |
|     | MIHA Rent Entitled MIHA Amount:                               |                                |
|     | MIHA Security                                                 |                                |
|     |                                                               |                                |
|     | MIHA Rental Sharers Personalize   Find   🗠   E                | First 🔍 1 of 1 🖤 Last          |
|     | ABranch of Service Empility Sharer Name                       |                                |
|     |                                                               | + -                            |
|     |                                                               |                                |
| I   | Save Return to Search Notify Return to Search Indiate/Display | lude History                   |
|     |                                                               |                                |
|     |                                                               | 7                              |
|     | LOOK UP Locality Code                                         |                                |
|     |                                                               |                                |
| (   | OHA Locality Code begins with 🗸                               |                                |
| C   | Country Description begins with V Singapore                   |                                |
|     | City begins with V                                            |                                |
|     |                                                               |                                |
| L   | LOOK UP Clear Cancel Basic Lookup                             |                                |
| S   | Search Results                                                |                                |
| V   | View 100 First 🕙 1 of 1 🕑 Last                                |                                |
| 0   | OHA Locality Code Country Description City                    |                                |
| S   | SG001 Singapore (blank)                                       |                                |
|     |                                                               |                                |
| 1 1 |                                                               |                                |

#### Procedures,

continued

| Step | Action                                                                                                    |  |  |  |  |  |  |  |
|------|----------------------------------------------------------------------------------------------------|--|--|--|--|--|--|--|
| 8    | Authorized MIHA Payments:                                                                                                    |  |  |  |  |  |  |  |
|      | • MIHA Miscellaneous – Is a fixed rate, lump sum payment based on locality that                                                                                                    |  |  |  |  |  |  |  |
|      | is designed to offset expenses typically incurred when moving into privately                                                                                                    |  |  |  |  |  |  |  |
|      | leased or owned dwellings. This amount will <b>auto-populate</b> when the box is                                                                                                    |  |  |  |  |  |  |  |
|      | checked, and the tab key is pressed.                                                                                                    |  |  |  |  |  |  |  |
|      | Authorized MIHA Payments                                                                                                    |  |  |  |  |  |  |  |
|      | MIHA Miscellaneous 851.00                                                                                                    |  |  |  |  |  |  |  |
|      | MIHA Rent Entitled MIHA Amount: 851.00                                                                                                    |  |  |  |  |  |  |  |
|      | MIHA Security                                                                                                    |  |  |  |  |  |  |  |
|      | <ul> <li>MIHA Rent – Is an actual expense component that is designed to cover all reasonable rent-related expenses. These are fixed, one-time, non-refundable charges levied on behalf of the landlord or a foreign government that a member must pay before or upon occupying a dwelling. Homeowners are not authorized MIHA Rent. Check the MIHA Rent box and enter the authorized amount in local foreign currency (if U.S. dollars are entered when foreign currency was used, the member will be underpaid/overpaid).</li> <li>Authorized MIHA Payments         <ul> <li>MIHA Miscellaneous</li> <li>MIHA Rent</li> <li>2500.00</li> <li>Entitled MIHA Amount: 2500.00</li> </ul> </li> </ul> |  |  |  |  |  |  |  |
|      | <ul> <li>MIHA Security – Is an actual expense component that is designed to cover reasonable security related expenses for a member assigned to an area where dwellings require modification to minimize terrorist or criminal threats. Check the MIHA Security box and enter the authorized amount in local foreign currency (if U.S. dollars are entered when foreign currency was used, the member will be underpaid/overpaid).</li> <li>Authorized MIHA Payments</li> <li>MIHA Miscellaneous</li> </ul>                                                                                                    |  |  |  |  |  |  |  |
|      | Image: MIHA Rent     Entitled MIHA Amount: 950.00       Image: MIHA Security     950.00                                                                                                    |  |  |  |  |  |  |  |
|      |                                                                                                    |  |  |  |  |  |  |  |

#### Procedures,

continued

| Step |                                                                                                    | Action                                                                                                    |  |  |  |  |  |  |
|------|----------------------------------------------------------------------------------------------------|----------------------------------------------------------------------------------------------------|--|--|--|--|--|--|
| 9    | If the member is sharing expenses with another military member, select the appropriate <b>Branch of Service</b> from the drop-down menu. If the sharer is a fellow Coastie, enter the sharer's <b>Empl ID</b> . If there is more than one sharer, click the (+ button to add an additional row and repeat this step as necessary. |                                                                                                    |  |  |  |  |  |  |
|      | <b>Note:</b> If the member is sharing th military status and that person is n related or security-related expense                                                                                                    | e dwelling with another person (regardless of<br>ot a dependent), only <b>one</b> sharer may claim rent-<br>es. |  |  |  |  |  |  |
|      | BAH OHA FSH MIHA                                                                                                    | E UD 4024567 Empl Booord 0                                                                                      |  |  |  |  |  |  |
|      | Move-in-Housing Allowance                                                                                                    | Find View All First 4 1 of 2 Last                                                                               |  |  |  |  |  |  |
|      | Effective Date: 08/01/2019                                                                                                    | Approved:<br>Approver: Description<br>Approved at:                                                              |  |  |  |  |  |  |
|      | Locality Code: SG001 Q                                                                                                    | Processing Pay Group:<br>Processing Calendar:<br>Finalized Indicator: Y                                         |  |  |  |  |  |  |
|      | Authorized MIHA Payments                                                                                                    |                                                                                                    |  |  |  |  |  |  |
|      | ☐ MIHA Miscellaneous<br>☑ MIHA Rent<br>☑ MIHA Security                                                                                                    | 2500.00 Entitled MIHA Amount: 3450.00                                                                           |  |  |  |  |  |  |
|      | MIHA Rental Sharers                                                                                                    | Personalize   Find   🔄   🔢 First 🕚 1 of 1 🕑 Last                                                                |  |  |  |  |  |  |
|      | *Branch of Service EmpIID                                                                                                    | Sharer Name                                                                                                    |  |  |  |  |  |  |
|      |                                                                                                    | +-                                                                                                    |  |  |  |  |  |  |
|      | Return to Search 🖼 Notify                                                                                                    | Update/Display                                                                                                  |  |  |  |  |  |  |
|      |                                                                                                    |                                                                                                    |  |  |  |  |  |  |

#### Procedures,

continued

| Step |                                   | Action                                                                  |
|------|-----------------------------------|-------------------------------------------------------------------------|
| 10   | Click Save. The MIHA request will | l be forwarded to the SPO tree for approval.                            |
|      | BAH OHA FSH MIHA                  |                                                                         |
|      | Clark Kent Employee               | Empl ID 1234567 Empl Record 0                                           |
|      | Move-in-Housing Allowance         | Find   View All 🛛 First 🕚 1 of 2 🕦 Last                                 |
|      | Effective Date: 08/01/2019        | Approved:                                                               |
|      | Status: Active V                  | Approver: Description Approved at:                                      |
|      | Locality Code: SG001 Q            | Processing Pay Group:<br>Processing Calendar:<br>Finalized Indicator: Y |
|      | Authorized MIHA Payments          |                                                                         |
|      | ☐ MIHA Miscellaneous              | 2500.00 Entitled MIHA Amount: 3450.00                                   |
|      | MIHA Security                     | 330.00                                                                  |
|      | MIHA Rental Sharers               | Personalize   Find   🖾   👪 🛛 First 🕚 1 of 1 🛞 Last                      |
|      | *Branch of Service EmplID         | Sharer Name                                                             |
|      | 1Q                                | + -                                                                     |
|      | Save 💽 Return to Search 🔄 Notify  | Update/Display                                                          |

#### Procedures,

continued

|                                                                                                    |                                                                                                    |                                                                                                    |                              |                                                                                                    |                                                                                                    | AC                                                                                                    | tion                               | <u> </u>                                                             |                                                                                                    |             |         |                                                                                  |                                                                                                    |                                                              |
|----------------------------------------------------------------------------------------------------|----------------------------------------------------------------------------------------------------|----------------------------------------------------------------------------------------------------|------------------------------|----------------------------------------------------------------------------------------------------|----------------------------------------------------------------------------------------------------|----------------------------------------------------------------------------------------------------|------------------------------------|----------------------------------------------------------------------|----------------------------------------------------------------------------------------------------|-------------|---------|----------------------------------------------------------------------------------|----------------------------------------------------------------------------------------------------|--------------------------------------------------------------|
| Once                                                                                                    | the M                                                                                                    | IHA rec                                                                                                    | Juest                        | has be                                                                                                    | een ap                                                                                                    | prov                                                                                                    | ved,                               | go to                                                                | the 1                                                                                                    | me          | mber    | r's Or                                                                           | ne Ti                                                                                                    | me                                                           |
| Posit                                                                                                    | live Inp                                                                                                    | ut (OTF                                                                                                    | <b>1</b> ) to                | ensur                                                                                                    | the r                                                                                                    | d on                                                                                                    | A pi                               | rocess(                                                              | ed co                                                                                                    | orr         | ectly   | . Sele                                                                           | ect th                                                                                                    | ne<br>don t                                                  |
| appro                                                                                                    | opriate                                                                                                    |                                                                                                    | ar Gr                        |                                                                                                    | Joase                                                                                                    | u on                                                                                                    | the                                | Proce                                                                | ssin                                                                                                    | g (         |         | luar I                                                                           |                                                                                                    | 1  OD  1                                                     |
| appro                                                                                                    | be One                                                                                                    | Time P                                                                                                    | quest                        | . FOr                                                                                                    | more g                                                                                                    | guida                                                                                                    |                                    | e on ne                                                              | iviga                                                                                                    | uII         | ig an   | u revi                                                                           | lewii                                                                                                    | ig OI                                                        |
| see t                                                                                                    |                                                                                                    |                                                                                                    | OSILI                        | ve mp                                                                                                    | <u>ui (O1</u>                                                                                                    | <u>PI)</u> (                                                                                                    | isei                               | guide                                                                | •                                                                                                    |             |         |                                                                                  |                                                                                                    |                                                              |
| Cla                                                                                                    | rk Kent                                                                                                    | гоп                                                                                                    |                              | Employe                                                                                                    | e                                                                                                    |                                                                                                    | F                                  | mpl ID 1                                                             | 23456                                                                                                    | 7           |         | Em                                                                               | ipl Rec                                                                                                    | ord (                                                        |
| Mo                                                                                                    | ve_in_Hou                                                                                                    | sing Allov                                                                                                    | ance                         |                                                                                                    |                                                                                                    |                                                                                                    | _                                  |                                                                      | Find I                                                                                                    | Vio         |         | Firet                                                                            |                                                                                                    | of 2 🕟                                                       |
|                                                                                                    |                                                                                                    |                                                                                                    |                              |                                                                                                    |                                                                                                    |                                                                                                    | _                                  |                                                                      | i ina j                                                                                                    | 101         |         | THOU                                                                             | - I.                                                                                                    |                                                              |
| Ef                                                                                                    | fective Dat                                                                                                    | e: 08/01/20                                                                                                    | 019 🔋                        |                                                                                                    | Ap                                                                                                    | prove                                                                                                    | d: 📃                               |                                                                      |                                                                                                    |             |         |                                                                                  |                                                                                                    |                                                              |
| Sta                                                                                                    | atus:                                                                                                    | Active                                                                                                    | ~                            | '                                                                                                    | Ар                                                                                                    | prove                                                                                                    | r: 987                             | 76543 De                                                             | script                                                                                                    | ion         | Diana F | rince                                                                            |                                                                                                    | 40000                                                        |
|                                                                                                    |                                                                                                    |                                                                                                    |                              |                                                                                                    | Ap                                                                                                    | prove                                                                                                    | d at:                              | 08/12/20                                                             | 19 9:10                                                                                                    | 6AN         |         |                                                                                  |                                                                                                    |                                                              |
|                                                                                                    |                                                                                                    |                                                                                                    |                              |                                                                                                    |                                                                                                    |                                                                                                    |                                    | Processir                                                            | ng Pay                                                                                                    | Gro         | up: US  | CG                                                                               | :                                                                                                    | 2                                                            |
|                                                                                                    |                                                                                                    | 00004                                                                                                    |                              |                                                                                                    |                                                                                                    |                                                                                                    | <b>[</b>                           | Processin                                                            | ig Cale                                                                                                    | nda         | r: C0   | ACT 20                                                                           | 019M08                                                                                                    | 3M                                                           |
|                                                                                                    | Cality Cod                                                                                                    | le: SGUUT                                                                                                    | tor                          |                                                                                                    |                                                                                                    |                                                                                                    |                                    | Finalized                                                            | Indicat                                                                                                    | or          | 7       |                                                                                  |                                                                                                    |                                                              |
|                                                                                                    | _ Home Ov                                                                                                    | wher indica                                                                                                    | tor                          |                                                                                                    |                                                                                                    |                                                                                                    |                                    |                                                                      |                                                                                                    |             |         |                                                                                  |                                                                                                    |                                                              |
| _                                                                                                    | Authorize                                                                                                    | A LIMIT A                                                                                                    |                              |                                                                                                    |                                                                                                    |                                                                                                    |                                    |                                                                      |                                                                                                    |             |         |                                                                                  |                                                                                                    |                                                              |
|                                                                                                    |                                                                                                    | ea MIHA P                                                                                                    | aymer                        | its                                                                                                    |                                                                                                    |                                                                                                    |                                    |                                                                      | /                                                                                                    |             |         |                                                                                  |                                                                                                    |                                                              |
|                                                                                                    | П МІН                                                                                                    | A Miscellan                                                                                                    | aymer<br>eous                | nts                                                                                                    |                                                                                                    |                                                                                                    |                                    |                                                                      | /                                                                                                    |             |         |                                                                                  |                                                                                                    |                                                              |
|                                                                                                    | □ мін/<br>І мін/                                                                                                    | A Miscellan                                                                                                    | aymer<br>eous                | its                                                                                                    |                                                                                                    | 2500.0                                                                                                    | 00                                 | Entitleo                                                             |                                                                                                    | An          | ount:   | 34                                                                               | 450 00                                                                                                    |                                                              |
|                                                                                                    | □ мін/<br>☑ мін/                                                                                                    | A Miscellan<br>A Rent                                                                                                    | aymer<br>eous                |                                                                                                    |                                                                                                    | 2500.0                                                                                                    | 00                                 | Entitled                                                             | 1 MIHA                                                                                                    | An          | iount:  | 34                                                                               | 450.00                                                                                                    |                                                              |
|                                                                                                    | □ мін,<br>Ӯ мін,<br>Ӯ мін,                                                                                                    | A Miscellan<br>A Rent<br>A Security                                                                                                    | aymer<br>eous                | nts                                                                                                    |                                                                                                    | 2500.0<br>950.0                                                                                                    | 00                                 | Entitled                                                             | з міна                                                                                                    | An          | iount:  | 34                                                                               | 450.00                                                                                                    |                                                              |
|                                                                                                    | □ мін,<br>☑ мін,<br>☑ мін,<br>МІНА Rei                                                                                                    | A Miscellan<br>A Rent<br>A Security<br>ntal Share                                                                                                    | aymer<br>eous<br>rs          |                                                                                                    |                                                                                                    | 2500.0<br>950.0                                                                                                    | )0<br>)0<br>erso                   | Entitleo<br>nalize   F                                               | ind   <sup>(2</sup>                                                                                                    | An<br>a     | iount:  | 34<br>First                                                                      | 450.00<br>④ 1 o                                                                                                    | f1 🕑                                                         |
|                                                                                                    | ☐ MIH/<br>☑ MIH/<br>☑ MIH/<br>MIHA Ren<br>*Branct                                                                                                    | A Miscellan<br>A Rent<br>A Security<br>ntal Share                                                                                                    | aymer<br>eous<br>rs          | EmpIID                                                                                                    | SI                                                                                                    | 2500.0<br>950.0                                                                                                    | 00<br>00<br>erson<br>ame           | Entitleo<br>nalize   F                                               | ind                                                                                                    | An          | nount:  | 34<br>First                                                                      | 450.00<br>④ 1 a                                                                                                    | f 1 🕑                                                        |
|                                                                                                    | ☐ MIH/<br>☑ MIH/<br>☑ MIH/<br>MIHA Rep<br>*Branct                                                                                                    | A Miscellan<br>A Rent<br>A Security<br>ntal Share                                                                                                    | eous<br>rs                   | EmpIID                                                                                                    | SI                                                                                                    | 2500.0<br>950.0                                                                                                    | 00<br>00<br>erson<br>ame           | Entitleo<br>nalize   F                                               | ind                                                                                                    | An          | nount:  | 34<br>First                                                                      | 450.00<br>④ 1 o                                                                                                    | f1 🕑                                                         |
|                                                                                                    | □ MIH/<br>☑ MIH/<br>☑ MIH/<br>MIHA Rei<br>*Branch<br>1                                                                                                    | A Miscellan<br>A Rent<br>A Security<br>ntal Share<br>h of Service                                                                                                    | eous<br>rs                   | EmpIID                                                                                                    | SI                                                                                                    | 2500.0<br>950.0                                                                                                    | 00<br>00<br>ersol                  | Entited<br>nalize   F                                                | ind                                                                                                    | A An        | nount:  | 34<br>First                                                                      | 450.00<br>④ 1 o                                                                                                    | f1 🕑                                                         |
|                                                                                                    | MIHA<br>MIHA<br>MIHA Ren<br>*Branct<br>1                                                                                                    | A Miscellan<br>A Rent<br>A Security<br>Intal Share<br>h of Service<br>Return to Se                                                                                                    | eous<br>rs<br>v              | EmpliD                                                                                                    | SI<br>SI<br>SI                                                                                                    | 2500.0<br>950.0                                                                                                    | 00<br>00<br>ersol<br>ame           | Entitled<br>nalize   F                                               | ind   🗄                                                                                                    | A An        | oount:  | 34<br>First                                                                      | 450.00<br>④ 1 o                                                                                                    | f 1 🕑<br>🛨 [                                                 |
| -<br>-<br>-                                                                                                    | □ MIH/<br>☑ MIH/<br>☑ MIH/<br>MIHA Ren<br>*Branct<br>1<br>1<br>1<br>1<br>1<br>1<br>1<br>1<br>1<br>1<br>1<br>1<br>1                                                                                                    | A Miscellan<br>A Rent<br>A Security<br>ntal Share<br>h of Service<br>Return to Se                                                                                                    | eous<br>rs<br>v              | EmpIID                                                                                                    | SI                                                                                                    | 2500.0<br>950.0                                                                                                    | 00<br>00<br>erson<br>ame<br>date/[ | Entined<br>nalize   F                                                | ind                                                                                                    |             | ount:   | 34<br>First (                                                                    | 450.00<br>④ 1 o                                                                                                    | f 1 🕑                                                        |
| OTP                                                                                                    | ☐ MIH/<br>☑ MIH/<br>☑ MIH/<br>MIHA Rei<br>*Branct<br>1<br>                                                                                                    | A Miscellan<br>A Rent<br>A Security<br>ntal Share<br>h of Service<br>Return to Se                                                                                                    | eous<br>rs<br>v              | EmpliD                                                                                                    | si                                                                                                    | 2500.0<br>950.0                                                                                                    | 00<br>00<br>erson<br>ame<br>date/t | Entitled<br>nalize   F<br>Display                                    | ind   🔄                                                                                                    | An<br>Inclu | ount:   | 34<br>First (                                                                    | 450.00<br>④ 1 a                                                                                                    | f 1 🕑<br>+ (                                                 |
| OTP<br>One Tin                                                                                                    | MIHA<br>MIHA<br>MIHA Rep<br>*Branct<br>1<br>1<br>ave @ 1<br>1<br>1<br>e (Positive In                                                                                                    | A Miscellan<br>A Rent<br>A Security<br>ntal Share<br>h of Service<br>Return to Se                                                                                                    | aymer<br>eous<br>rs<br>earch | EmpliD                                                                                                    | Si<br>City d                                                                                                    | 2500.0<br>950.0                                                                                                    | 00<br>00<br>erson<br>ame           | Entitled<br>nalize   F<br>Display                                    | ind   C                                                                                                    |             | de Hist | 34<br>First (                                                                    | 450.00<br>④ 1 o                                                                                                    | f 1 🕑                                                        |
| OTP<br>One Tin                                                                                                    | MIHA<br>MIHA Rei<br>*Branct<br>1<br>1<br>2<br>2<br>2<br>2<br>2<br>2<br>2<br>2<br>2<br>2<br>2<br>2<br>2<br>2<br>2<br>2<br>2                                                                                                    | A Miscellan<br>A Rent<br>A Security<br>ntal Share<br>h of Service<br>Return to Se                                                                                                    | eous<br>rs<br>earch          | EmpliD                                                                                                    | Link Kent                                                                                                    | 2500.0<br>950.0                                                                                                    | 00<br>00<br>erson<br>ame           | Entined<br>nalize   F<br>Display                                     |                                                                                                    |             | de Hist | 34<br>First (                                                                    | 450.00<br>④ 1 o                                                                                                    | f 1 🕑                                                        |
| I Second                                                                                                    | MIHA MIHA Rei MIHA Rei MIHA Rei T MIHA Rei T C MIHA Rei T C MIHA R  MIHA Rei T C MIHA Rei T C MIHA Rei T C MIHA R  MIHA R | A Miscellan<br>A Rent<br>A Security<br>ntal Share<br>h of Service<br>Return to Se<br>nput)                                                                                                    | aymer<br>eous<br>rs<br>earch | EmpliD<br>EmpliD                                                                                                    | Slark Kent<br>USCG Active Dut<br>USCG Active Dut                                                                                     | 2500.0<br>950.0                                                                                                    | 00<br>00<br>erson<br>ame           | Entitled<br>nalize   F<br>Display<br>Empl Reco<br>Pay Enti<br>End Da | d O Correction of the operation of the operation of the o                                                                                                    |             | de Hist | 34<br>First (                                                                    | 450.00                                                                                                    | f 1 🕑                                                        |
| OTP<br>One Tin                                                                                                    | MIHA<br>MIHA Ren<br>Branct<br>1<br>1<br>2<br>2<br>2<br>2<br>2<br>2<br>2<br>2<br>2<br>2<br>2<br>2<br>2<br>2<br>3<br>2<br>2<br>2<br>2                                                                                                    | A Miscellan<br>A Rent<br>A Rent<br>A Security<br>Intal Share<br>h of Service<br>Return to Se<br>Return to Se<br>Sec<br>Sec Security                                                                             | aymer<br>eous<br>rs<br>earch | EmpliD<br>EmpliD<br>Enclosed<br>Name C<br>Description L<br>Begin Date C                                                                                                    | Si Si Si Si Si Si Si Si Si Si Si Si Si S                                                                                             | 2500.0<br>950.0                                                                                                    | 00<br>erson<br>ame                 | Entitled<br>nalize   F<br>Display<br>Empl Reco<br>Pay Enti<br>End Da | ind   C                                                                                                    |             | de Hist | 34<br>First (<br>iory (                                                          | 450.00<br>④ 1 o                                                                                                    | f 1 🕑                                                        |
| OTP<br>One Tin                                                                                                    | MIHA<br>MIHA Ren<br>*Branch<br>1<br>1<br>2<br>2<br>2<br>2<br>2<br>2<br>2<br>2<br>2<br>2<br>2<br>3<br>2<br>2<br>3<br>2<br>2<br>3<br>2<br>3<br>2<br>3<br>2<br>3<br>2<br>3<br>2<br>3<br>3<br>2<br>3<br>3<br>3<br>3<br>3<br>3<br>3<br>3<br>3<br>3<br>3<br>3<br>3<br>3<br>3<br>3<br>3<br>3<br>3<br>3                                                                                                    | A Miscellan<br>A Rent<br>A Rent<br>A Security<br>ntal Share<br>h of Service<br>Return to Se<br>Return to Se                                                                                                    | eous rs arch                 | EmpilD<br>EmpilD<br>Enciption C<br>Begin Date C                                                                                                    | Slark Kent<br>USCG Active Dut<br>USCG Active Dut                                                                                     | 2500.0<br>950.0                                                                                                    | 00<br>ersor<br>ame                 | Entined<br>nalize   F<br>Display<br>Empl Reco<br>Pay Enti<br>End Da  | t MIHAA                                                                                                    |             | de Hist | 34<br>First (<br>tory (<br>1-2 of 2 )                                            | 450.00<br>④ 1 o                                                                                                    | f 1 🕑                                                        |
| OTP<br>One Tin<br>Earnings<br>III Q<br>III<br>Entry Typ                                                                                                    | MIHA MIHA MIHA MIHA MIHA MIHA MIHA MIHA                                                                                                    | A Miscellan<br>A Rent<br>A Rent<br>A Security<br>Intal Share<br>h of Service<br>Return to Sec<br>Return to Sec<br>Sec<br>G ACT 2019MOBM                                                                         | eous rs earch                | EmpIID EmpIID Em                                                                                                    | Si Si Si Si Si Si Si Si Si Si Si Si Si S                                                                                             | 2500.0<br>950.0<br>13 er Na<br>2 Up                                                                                                    | 00<br>erson<br>date/I              | Entitled<br>nalize   F<br>Display<br>Empl Reco<br>Pay Enti<br>End Da | ind   C                                                                                                    |             | de Hist | 34<br>First (<br>iory )<br>1-2 of 2 y<br>Last Update                             | 450.00<br>(1 0<br>(2 1 0<br>(2 1 0<br>(2 1 0)<br>(2 1 0)                                                         | f 1 ()<br>Trect His<br>View Al                               |
| OTP<br>One Tin<br>Earnings<br>III Q<br>41<br>Entry Typ<br>Earnings                                                                                                    | MIHA MIHA Rei MIHA Rei MIHA Rei Branch I I I I I I I Employee ID 12 Pay Group U Calendar ID C and Deductions e Element Name MIHA                                                                                                    | A Miscellan<br>A Rent<br>A Rent<br>A Security<br>ntal Share<br>h of Service<br>Return to Se<br>Return to Se<br>SCG<br>G ACT 2019M0BM                                                                            | eous rs arch ion Instan      | EmpliD<br>EmpliD<br>EmpliD<br>Escription C<br>Begin Date C                                                                                                    | Clark Kent<br>JSCG Active Dut<br>Balk01/2019                                                                                         | 2500.0<br>950.0<br>19 Fr Na<br>2<br>2<br>19 Fr Na<br>2<br>2<br>2<br>2<br>2<br>2<br>2<br>2<br>2<br>2<br>2<br>2<br>2<br>2<br>2<br>2<br>2<br>2<br>2                                                                                                    | 00<br>erson<br>date/L              | Entined<br>nalize   F<br>Display<br>Empl Reco<br>Pay Enti<br>End Da  | rd 0<br>ty USCG<br>ty USCG<br>TY USCG<br>TY USCG<br>TY USCG<br>TY USCG<br>TY USCG<br>T |             | de Hist | 34<br>First (<br>tory (<br>1-2 of 2 )<br>Last Update<br>08/12/2019               | 450.00<br>(1 0<br>(2 1 0<br>(2 1 0)<br>(2 1 0)                                                        | f 1 ()<br>()<br>()<br>()<br>()<br>()<br>()<br>()<br>()<br>() |
| Correction of the second second secon | MIHA MIHA MIHA MIHA MIHA MIHA MIHA MIHA                                                                                                    | A Miscellan<br>A Miscellan<br>A Rent<br>A Security<br>Intal Share<br>h of Service<br>Return to Se<br>Return to Se<br>SGG<br>G ACT 2019M08M<br>Element Descript<br>Movein Housing<br>Allowance<br>Movein Housing | eous rs earch                | EmpIID<br>EmpIID<br>EmpIID | Clark Kent           ISIGA ACTIVE Dutition           18001/2019           Pe         Unit           2500.000000           950.000000 | 2500.0<br>950.0<br>10 Fr Na<br>2<br>10 Fr Na<br>10 Fr Na<br>10 Fr | 00<br>erson<br>date/I              | Entined<br>nalize   F<br>Display<br>Empl Reco<br>Pay Enti<br>End Da  | d MIHAA                                                                                                    |             | de Hist | 34<br>First (<br>cory )<br>1-2 of 2 v<br>Last Update<br>08/12/2019<br>08/12/2019 | 450.00<br>(1 0<br>(2 1 0<br>(2 1 0 | f 1 ()<br>()<br>()<br>()<br>()<br>()<br>()<br>()<br>()<br>() |

### **Correcting MIHA (Prior to Finalization)**

| Introduction             | This section provides the procedures for a SPO to correct a MIHA request that has <b>not</b> processed through Finalization in DA.                                                                                                    |
|--------------------------|----------------------------------------------------------------------------------------------------|
| Important<br>Information | If the MIHA request to be corrected has processed through <b>Finalization</b> , a PPC Trouble Ticket must be submitted with screenshots and an explanation of the required correction(s) to the MIHA request. For more information on taking screenshots and submitting trouble tickets, please see the <u>Submitting Trouble Tickets with Supporting Documents</u> user guide. |
|                          | You cannot delete MIHA rows that have already processed in a FINALIZED calendar.<br>The PeopleCode program executed an Error statement, which has produced this message.                                                                                                    |

**Procedures** See below.

| Step | Action                                       |  |  |
|------|----------------------------------------------|--|--|
| 1    | Click on the AD/RSV Payroll Workcenter tile. |  |  |
|      | AD/RSV Payroll Workcenter                    |  |  |
|      |                                              |  |  |

### Correcting MIHA (Prior to Finalization), Continued

Procedures,

continued

| Step |                                | Action                                            |
|------|--------------------------------|---------------------------------------------------|
| 2    | Scroll to the Housing Allowa   | nce option option under the Act/RSV Pay Shortcuts |
|      | drop-down.                     |                                                   |
|      | Act/RSV Pay Shortcuts          |                                                   |
|      | AvIP                           |                                                   |
|      | BAH Dep Data Verification      |                                                   |
|      | Cost of Living Allowance       |                                                   |
|      | Dependent Information          |                                                   |
|      | Direct Deposit                 |                                                   |
|      | Housing Allowance              |                                                   |
|      | Maintain Tax Data USA          |                                                   |
|      | MGIB Enrollments               |                                                   |
|      | Net Pay Distribution           |                                                   |
|      | Pay Calendar Results           |                                                   |
|      | Sea Time Balances              |                                                   |
|      | SGLI + FSGLI                   |                                                   |
|      | TDY Data                       |                                                   |
|      | View Member W-2s               |                                                   |
|      | View Open Debts / Overpayments |                                                   |
|      | View Payslips (AD/RSV)         |                                                   |
|      | Voluntary Deductions           |                                                   |
|      |                                |                                                   |

# Correcting MIHA (Prior to Finalization), Continued

Procedures,

continued

|                                                                                                    |                                                                                                    | Action                                                                                                    |                                                                                                    |                                                                                                    |                                                         |
|----------------------------------------------------------------------------------------------------|----------------------------------------------------------------------------------------------------|----------------------------------------------------------------------------------------------------|----------------------------------------------------------------------------------------------------|----------------------------------------------------------------------------------------------------|---------------------------------------------------------|
| nter the member's                                                                                                    | Empl ID. C                                                                                                    | Theck the Corr                                                                                                    | rect His                                                                                                    | <b>story</b> box an                                                                                                    | nd click Sear                                           |
| lousing Allowance                                                                                                    |                                                                                                    |                                                                                                    |                                                                                                    |                                                                                                    |                                                         |
| nter any information you ha                                                                                                    | ave and click Search                                                                                                    | h. Leave fields blank                                                                                                    | for a list of                                                                                                    | all values.                                                                                                    |                                                         |
| Find an Existing Value                                                                                                    |                                                                                                    |                                                                                                    |                                                                                                    |                                                                                                    |                                                         |
| Search Criteria                                                                                                    |                                                                                                    |                                                                                                    |                                                                                                    |                                                                                                    |                                                         |
| Empl ID                                                                                                    | begins with 🗸                                                                                                    | 1234567                                                                                                    |                                                                                                    |                                                                                                    |                                                         |
| Empl Record                                                                                                    | = ~                                                                                                    |                                                                                                    |                                                                                                    |                                                                                                    |                                                         |
| Name                                                                                                    | begins with 🗸                                                                                                    |                                                                                                    |                                                                                                    |                                                                                                    |                                                         |
| Last Name                                                                                                    | begins with $\checkmark$                                                                                                    |                                                                                                    |                                                                                                    |                                                                                                    |                                                         |
| Second Last Name                                                                                                    | begins with v                                                                                                    |                                                                                                    |                                                                                                    |                                                                                                    |                                                         |
| Alternate Character Name                                                                                                    | begins with v                                                                                                    |                                                                                                    |                                                                                                    |                                                                                                    |                                                         |
| Middle Name                                                                                                    | begins with 🗸                                                                                                    |                                                                                                    |                                                                                                    |                                                                                                    |                                                         |
| Business Unit                                                                                                    | begins with v                                                                                                    |                                                                                                    |                                                                                                    |                                                                                                    |                                                         |
| Department Set ID                                                                                                    | begins with v                                                                                                    |                                                                                                    | Q                                                                                                    |                                                                                                    |                                                         |
| Department                                                                                                    | begins with v                                                                                                    |                                                                                                    | Q                                                                                                    |                                                                                                    |                                                         |
| Include History                                                                                                    |                                                                                                    | ase Sensitive                                                                                                    |                                                                                                    |                                                                                                    |                                                         |
|                                                                                                    |                                                                                                    |                                                                                                    |                                                                                                    |                                                                                                    |                                                         |
| Search Clear Bar<br>The member's BAH                                                                                                    | asic Search 🖉 Sa<br>I page will di                                                                                                    | ave Search Criteria<br>splay. Select 1                                                                                                    | the <b>MII</b>                                                                                                    | HA tab.                                                                                                    |                                                         |
| Search     Clear     Bat       BAH     OHA     FSH     MIHA                                                                                                    | asic Search 🖉 Sa<br>I page will di                                                                                                    | ave Search Criteria<br>splay. Select 1                                                                                                    | the <b>MII</b>                                                                                                    | HA tab.                                                                                                    |                                                         |
| Search Clear Ba<br>The member's BAF<br>BAH OHA FSH MIHA<br>Clark Kent                                                                                                    | asic Search 🖉 Sa<br>I page will di<br>Employee                                                                                                    | splay. Select 1                                                                                                    | the <b>MII</b><br>1234567                                                                                                    | HA tab.                                                                                                    | 0                                                       |
| Search     Clear     Bat       The member's BAF       BAH     OHA     FSH     MIHA       Clark Kent       BAH Entitlements                                                                                                    | asic Search 🖾 Sa<br>I page will di<br>Employee                                                                                                    | splay. Select 1                                                                                                    | the <b>MII</b><br>1234567                                                                                                    | HA tab.<br>Empl Record<br>Find View All                                                                                                    | 0<br>First 🚯 1 of 1 🛞                                   |
| Search     Clear     Bat       The member's BAH       BAH     OHA     FSH     MIHA       Clark Kent       BAH Entitlements       ERF     In     In                                                                                                    | asic Search 🖾 Sa<br>I page will di<br>Employee                                                                                                    | splay. Select 1                                                                                                    | the <b>MII</b><br>1234567                                                                                                    | HA tab.<br>Empl Record<br>Find   View All<br>Delete                                                                                                    | 0<br>First ④ 1 of 1 ֎<br>9                              |
| Search     Clear     Bat       The member's BAH     OHA     FSH     MIHA       BAH     OHA     FSH     MIHA       Clark Kent     BAH Entitlements     Effective Date:     07/10/2017       Status:     Inactive     V                                                                                                    | asic Search <table-cell> Sa<br/>I page will di<br/>Employee</table-cell>                                                                                                    | ave Search Criteria<br>splay. Select t<br>Empl ID                                                                                                    | the <b>MII</b><br>1234567                                                                                                    | HA tab.<br>Empl Record<br>Find   View All<br>Delete<br>Grand Fathered                                                                                                    | 0<br>First ④ 1 of 1 ④<br>9                              |
| Search     Clear     Bat       The member's BAF       BAH     OHA     FSH     MIHA       Clark Kent       BAH Entitlements       Effective Date:     07/10/2017     Inactive       Status:     Inactive     V                                                                                                    | I page will di<br>Employee                                                                                                    | Approved: Search Criteria                                                                                                    | the <b>MII</b><br>1234567<br>9876543                                                                                                    | HA tab.<br>Empl Record<br>Find   View All<br>Delete<br>Grand Fathered                                                                                                    | 0<br>First ④ 1 of 1 ⑧<br>•                              |
| Search     Clear     B;       The member's BAF       BAH     OHA     FSH     MIHA       Clark Kent       BAH Entitlements       Effective Date:     07/10/2017       Status:     Inactive                                                                                                    | Asic Search <table-cell> Sa<br/>I page will di<br/>Employee</table-cell>                                                                                                    | Approved: 9<br>Approved at: 0                                                                                                    | the MII<br>1234567<br>9876543 E<br>17/12/17 9:12F                                                                                                    | HA tab.<br>Empl Record<br>Find   View All<br>Delete<br>Grand Fathered<br>Diana Prince                                                                                                    | 0<br>First ④ 1 of 1 ④                                   |
| Search Clear Ba<br>The member's BAF<br>BAH OHA FSH MIHA<br>Clark Kent<br>BAH Entitlements<br>Effective Date: 07/10/2017 Status: Inactive<br>BAH Change Transfer<br>BAH Qtr Status: G Q                                                                                                    | Asic Search <table-cell> Sa<br/>I page will di<br/>Employee</table-cell>                                                                                                    | Approved:<br>Approved:<br>Approved time of the temperature of the temperature of temperature of temperature | the MII<br>1234567<br>1234567<br>1234567<br>1234567<br>1234567<br>1234567<br>1234567<br>1234567<br>1234567<br>1234567<br>1234567                                                                                                    | HA tab.<br>Empl Record<br>Find   View All<br>Delete<br>Grand Fathered<br>Diana Prince<br>PM                                                                                                   | 0<br>First ④ 1 of 1 ④                                   |
| Search       Clear       Bat         Fine       member's BAF         BAH       OHA       FSH       MIHA         Clark Kent         BAH       Effective Date:       07/10/2017       Inactive         Status:       Inactive       V         BAH       Change       Transfer         BAH       OHA       FSH       VIII         BAH       Effective Date:       07/10/2017       Imactive         BAH       Change       Transfer       Imactive         BAH       Change       Transfer       Imactive         BAH       Clark Status:       G       Q         BAH       Z0032       Z0032       Z0032                                                                                                    | Asic Search <table-cell> Sa<br/>I page will di<br/>Employee</table-cell>                                                                                                    | Approved:<br>Approved:<br>Approved to 0<br>Description: V<br>BAH Type: B                                                                                                    | the MII<br>1234567<br>1234567<br>1234567<br>1234567<br>1234567<br>1234567<br>1234567<br>12345<br>12345<br>12 | HA tab.<br>Empl Record<br>Find   View All<br>Delete<br>Grand Fathered<br>Diana Prince<br>M<br>ts; Mbr not in govt qtrs<br>ependents                                                           | 0<br>First ④ 1 of 1 ⓓ<br>Э ➡                            |
| Search       Clear       Bat         Fine       member's BAF         BAH       OHA       FSH       MIHA         Clark Kent         BAH       Effective Date:       07/10/2017       Imactive         Status:       Inactive       Imactive       Imactive         BAH Change       Transfer       BAH Qtr Status:       G       Imactive         BAH Zip:       20032       Military Rank:       E5       E5                                                                                                    | Asic Search <table-cell> Sa<br/>I page will di<br/>Employee</table-cell>                                                                                                    | Approved:<br>Approved:<br>Approved:<br>Approved at: 0<br>Description: V<br>BAH Type: B<br>BAH Rate: 1                                                                                                    | the MII<br>1234567<br>1234567<br>1234567<br>1234567<br>1234567<br>1234567<br>1234567<br>12345<br>1234567<br>1234567                                                                                                    | HA tab.<br>Empl Record<br>Find   View All<br>Delete<br>Grand Fathered<br>Diana Prince<br>M<br>ts; Mbr not in govt qtrs<br>ependents                                                           | 0<br>First ④ 1 of 1 ④<br>9 •                            |
| Search       Clear       Ba         The member's BAF         BAH       OHA       FSH       MIHA         Clark Kent         BAH       Chark Kent         BAH       Effective Date:       07/10/2017       Status:         BAH       Change       Transfer         BAH       Change       Transfer         BAH       Quitatus:       G       Q         BAH       Z0032       Military Rank:       E5         Fair Rent:       E5       Fair Rent:                                                                                                    | Asic Search <table-cell> Sa<br/>I page will di<br/>Employee</table-cell>                                                                                                    | Approved:<br>Approved:<br>Approved:<br>Approved at: 0<br>Description: V<br>BAH Type: B<br>BAH Rate: 1<br>BAH Entitle: 1                                                                                                    | the MII<br>1234567<br>1234567<br>123456                                                                                                    | HA tab.<br>Empl Record<br>Find   View All<br>Delete<br>Grand Fathered<br>Diana Prince<br>M<br>ts; Mbr not in govt qtrs<br>ependents                                                           | 0<br>First ④ 1 of 1                                     |
| Search       Clear       Bit         The member's BAF       BAH       OHA       FSH       MIHA         Clark Kent         BAH OHA FSH MIHA         Clark Kent         BAH Entitlements         Effective Date: 07/10/2017 [\$         Status:         BAH Change         Transfer         BAH Qtr Status:       G Q         BAH Zip:       20032         Military Rank:       E5         Fair Rent:       Dependent Benefician                                                                                                    | asic Search <table-cell> Sa<br/>I page will di<br/>Employee</table-cell>                                                                                                    | Approved:<br>Approved:<br>Approved:<br>Approved at: 0<br>Description: V<br>BAH Type: B<br>BAH Rate: 1<br>BAH Entitle: 1                                                                                                    | the MIII<br>1234567<br>1234567<br>12345                                                                                                    | HA tab.<br>Empl Record<br>Find   View All<br>Delete<br>Grand Fathered<br>Diana Prince<br>M<br>ts; Mbr not in govt qtrs<br>ependents<br>Override Fl<br>e   Find   (2)   (2)                    | 0<br>First ④ 1 of 1 €<br>2<br>                          |
| Search       Clear       B;         The member's BAF       BAH       OHA       FSH       MIHA         Clark Kent         BAH OHA FSH MIHA         Clark Kent         BAH Entitlements         Effective Date:       07/10/2017       Is         Status:       Inactive       Inactive         BAH Change       Transfer         BAH Qtr Status:       G       BAH Qtr         Military Rank:       E5       Fair Rent:         BAH Dependent Benefician       Dependent Information       Total                                                                                                    | asic Search <table-cell> Sa<br/>I page will di<br/>Employee<br/>DC053<br/>ies<br/>ermination Information</table-cell>                                                                                                    | Approved:<br>Approved:<br>Approved:<br>Approved at: 0<br>Description: V<br>BAH Type: B<br>BAH Rate: 1<br>BAH Entitle: 1                                                                                                    | the MIII<br>1234567<br>1234567<br>9876543 E<br>9876543 E<br>97/12/17 9:12F<br>W/O dependen<br>3AH Without D<br>1872.0000<br>1986.0000<br>Personalize                                                                                                    | HA tab.<br>Empl Record<br>Find   View All<br>Delete<br>Grand Fathered<br>Diana Prince<br>M<br>ts; Mbr not in govt qtrs<br>ependents<br>Override Fl<br>e   Find   (20)                         | 0<br>First ④ 1 of 1<br>First ④ 1 of 1<br>First ④ 1 of 1 |
| Search       Clear       Bat         The member's BAF         BAH       OHA       FSH       MIHA         Clark Kent         BAH       OHA       FSH       MIHA         Clark Kent         BAH Entitlements         Effective Date:       07/10/2017       Inactive         BAH Change       Transfer         BAH Qtr Status:       G Q         BAH Zip:       20032         Military Rank:       E5         Fair Rent:       Image: Compare Compare Comp | asic Search <table-cell> Salaria Search 🖓 Salaria Search 🖓 Salaria Search Salaria Search</table-cell> | Approved:<br>Approved:<br>Approved:<br>Approved at: 0<br>Description: V<br>BAH Type: B<br>BAH Rate: 1<br>BAH Entitle: 1                                                                                                    | the MII<br>1234567<br>1234567<br>1234567<br>0876543 E<br>07/12/17 9:12F<br>N/O dependent<br>3AH Without Di<br>1872.0000<br>1986.0000<br>Personalize<br>ervice                                                                                                    | HA tab.<br>Empl Record<br>Find   View All<br>Delete<br>Grand Fathered<br>Diana Prince<br>M<br>ts; Mbr not in govt qtrs<br>ependents<br>Override Fi<br>e   Find   🖓   🙀                        | 0<br>First I of 1 (*)<br>Hag (*)<br>First I of 1 (*)    |
| Search       Clear       Bit         The member's BAF       BAH       OHA       FSH       MIHA         BAH       OHA       FSH       MIHA         Clark Kent         BAH       Effective Date:       07/10/2017       Inactive         BAH       Change       Transfer       BAH Quit Status:       GQ         BAH Change       Transfer       BAH Quit Status:       GQ       BAH Zip:       20032         Military Rank:       E5       Fair Rent:       E5       Fair Rent:       E1         BAH Dependent Information       T       *Depe/Ben       Name                                                                                                    | asic Search <table-cell> Sa<br/>I page will di<br/>Employee<br/>DC053<br/>ies<br/>remination Information<br/>Relation Birth</table-cell>                                                                                                    | Approved:<br>Approved:<br>Approved:<br>Approved at: 0<br>Description: V<br>BAH Type: B<br>BAH Rate: 1<br>BAH Elig In A Se                                                                                                    | the MII<br>1234567<br>1234567<br>1234567<br>0876543 E<br>07/12/17 9:12F<br>N/O dependent<br>3AH Without Do<br>1872.0000<br>Personalize<br>ervice                                                                                                    | HA tab.<br>Empl Record<br>Find   View All<br>Delete<br>Grand Fathered<br>Diana Prince<br>M<br>ts; Mbr not in govt qtrs<br>ependents<br>Override Fi<br>e   Find   [2]   [3]<br>50% Supp Last A | 0<br>First ④ 1 of 1 ④<br>9                              |

### Correcting MIHA (Prior to Finalization), Continued

Procedures,

continued

| Step | Action                                                        |                                                                      |  |  |  |
|------|---------------------------------------------------------------|----------------------------------------------------------------------|--|--|--|
| 5    | Changes may be made to any of the editable fields.            |                                                                      |  |  |  |
|      | BAH OHA FSH MIHA                                              |                                                                      |  |  |  |
|      | Clark Kent Employee                                           | Empl ID 1234567 Empl Record 0                                        |  |  |  |
|      | Move-in-Housing Allowance                                     | Find   View All First 🕚 1 of 2 🕑 Last                                |  |  |  |
|      | Effective Date: 08/01/2019                                    | proved:                                                              |  |  |  |
| l    | Status: Active V Ap                                           | prover: 9876543 Description Diana Prince                             |  |  |  |
|      | Ap                                                            | proved at: 08/12/2019 9:16AM                                         |  |  |  |
|      | Locality Code: SG001                                          | Processing Pay Group: USCG 2<br>Processing Calendar: CG ACT 2019M08M |  |  |  |
|      |                                                               | Finalized Indicator:                                                 |  |  |  |
|      |                                                               |                                                                      |  |  |  |
|      | Authorized MIHA Payments                                      |                                                                      |  |  |  |
|      | ☐ MIHA Miscellaneous<br>✓ MIHA Rent                           | 2500.00 Entitled MIHA Amount: 3450.00                                |  |  |  |
|      | MIHA Security                                                 | 950.00                                                               |  |  |  |
|      | MIHA Rental Sharers Personalize   Find   🔄   🔜 First 🕚 1 of 1 |                                                                      |  |  |  |
|      | *Branch of Service EmpIID SI                                  | harer Name                                                           |  |  |  |
|      |                                                               | + -                                                                  |  |  |  |
| l    | Return to Search Notify                                       | Update/Display 🗾 Include History 📝 Correct History                   |  |  |  |
|      |                                                               |                                                                      |  |  |  |

# Correcting MIHA (Prior to Finalization), Continued

Procedures,

continued

| Step | Action                                                                |                                                                              |  |  |  |
|------|-----------------------------------------------------------------------|------------------------------------------------------------------------------|--|--|--|
| 6    | Once all changes have been made, click Save. The MIHA request will be |                                                                              |  |  |  |
|      | forwarded to the SPO tree for approval.                               |                                                                              |  |  |  |
|      | BAH OHA FSH MIHA                                                      |                                                                              |  |  |  |
|      | Clark Kent Employee                                                   | Empl ID 1234567 Empl Record 0                                                |  |  |  |
|      | Move-in-Housing Allowance                                             | Find   View All 🛛 First 🕚 1 of 2 🕑 Last                                      |  |  |  |
|      | Effective Date: 08/01/2019                                            | Approved:                                                                    |  |  |  |
|      | Status: Active                                                        | Approver: 9876543 Description Diana Prince<br>Approved at: 08/12/2019 9:16AM |  |  |  |
|      | Processing Pay Group: 2                                               |                                                                              |  |  |  |
|      | Locality Code: SG001 Q Finalized Indicator:                           |                                                                              |  |  |  |
|      | Authorized MIHA Payments                                              |                                                                              |  |  |  |
|      |                                                                       |                                                                              |  |  |  |
|      | MIHA Rent                                                             | 2750.00 Entitled MIHA Amount: 3850.00                                        |  |  |  |
|      | MIHA Security                                                         | 1100.00                                                                      |  |  |  |
|      | MIHA Rental Sharers Personalize   Find   🖾   🔜 First 🕚 1 of 1 🕑 Last  |                                                                              |  |  |  |
|      | *Branch of Service EmpIID                                             | Sharer Name                                                                  |  |  |  |
|      |                                                                       | Q =                                                                          |  |  |  |
|      | Save 🕅 Return to Search                                               | Update/Display                                                               |  |  |  |
|      |                                                                       |                                                                              |  |  |  |

# Correcting MIHA (Prior to Finalization), Continued

Procedures,

continued

| Step | Action                                                                                                    |  |  |  |  |
|------|----------------------------------------------------------------------------------------------------|--|--|--|--|
| 7    | Once the MIHA request has been <b>approved</b> , go to the member's One Time                                                                             |  |  |  |  |
|      | Positive Input (OTPI) to ensure the MIHA processed correctly. Select the                                                                                 |  |  |  |  |
|      | appropriate Calendar Group ID based on the <b>Processing Calendar</b> noted on the                                                                       |  |  |  |  |
|      | approved MIHA request. For more guidance on navigating and reviewing OTPIs,                                                                              |  |  |  |  |
|      | see the <u>One Time Positive Input (OTPI)</u> user guide.                                                                                                |  |  |  |  |
|      | BAH OHA FSH MIHA                                                                                                    |  |  |  |  |
|      | Clark Kent Employee Empl ID 1234567 Empl Record 0                                                                                                    |  |  |  |  |
|      | Move-in-Housing Allowance Find   View All First ④ 1 of 2 🕑 Last                                                                                          |  |  |  |  |
|      | Effective Date: 08/01/2019 B Approved:                                                                                                    |  |  |  |  |
|      | Status: Active  Approver: 9876543 Description Diana Prince                                                                                               |  |  |  |  |
|      | Approved at: 08/12/2019 9:32AM                                                                                                    |  |  |  |  |
|      | Processing Pay Group: USCG 2                                                                                                    |  |  |  |  |
|      | Processing Calendar: CG ACT 2019M08M                                                                                                    |  |  |  |  |
|      | Locality Code: SG001 C Finalized Indicator:                                                                                                    |  |  |  |  |
|      |                                                                                                    |  |  |  |  |
|      | Authorized MIHA Payments                                                                                                    |  |  |  |  |
|      | MIHA Miscellaneous                                                                                                    |  |  |  |  |
|      | MIHA Rent 2750.00 Epittled MIHA Amount: 3850.00                                                                                                    |  |  |  |  |
|      | ✓ MIHA Security 1100.00                                                                                                    |  |  |  |  |
|      | MIHA Rental Sharers Personalize   Find   🖾   📑 First 🕚 1 of 1 🕑 Last                                                                                     |  |  |  |  |
|      | *Branch of Service EmolID Sharer Name                                                                                                    |  |  |  |  |
|      |                                                                                                    |  |  |  |  |
|      |                                                                                                    |  |  |  |  |
|      | 🔚 Save 🔯 Return to Search 🖃 Notify 🖉 Update/Display 👂 Include History 🕼 Correct History                                                                  |  |  |  |  |
|      |                                                                                                    |  |  |  |  |
|      | OTPI:                                                                                                    |  |  |  |  |
|      |                                                                                                    |  |  |  |  |
|      | Employee ID 1234667 Name Clark Kent Empl Record 0 Pay Group USCG Description USCG Active Duty Pay Entity USCG                                            |  |  |  |  |
|      | Calendar ID CG ACT 2019M08M Begin Date 08/01/2019 End Date 08/15/2019                                                                                    |  |  |  |  |
|      |                                                                                                    |  |  |  |  |
|      | 41                                                                                                    |  |  |  |  |
|      | Entry Type Element Name Element Description Instance Action Type Unit Rate Amount Currency Code Details Updated By User Last Update Date/Time Batch Code |  |  |  |  |
|      | Earnings MIHA Movein Housing 1 Add 2750 00000 🗊 🗊 USD 🐼 陸 9876543 08/12/2019 9.32:12AM                                                                   |  |  |  |  |
|      | Earnings MIHA Movein Housing Allowance 2 Add 1100 000000 🛒 😭 USD 🐼 🖶 9976543 08/12/2019 9:32:13AM                                                        |  |  |  |  |
|      | Save Return to Search Previous in List Next in List Notify Refresh                                                                                       |  |  |  |  |
|      |                                                                                                    |  |  |  |  |

# **Deleting MIHA (Prior to Finalization)**

| Introduction             | This section provides the procedures for a P&A Technician to delete a MIHA request that has <b>not</b> processed through Finalization in DA.                                                                                                    |  |  |  |  |  |
|--------------------------|----------------------------------------------------------------------------------------------------|--|--|--|--|--|
| Important<br>Information | If the MIHA row to be deleted has processed through <b>Finalization</b> , a PPC Trouble Ticket must be submitted with screenshots and an explanation as to why the MIHA request needs to be deleted. For more information on taking screenshots and submitting trouble tickets, please see the <u>Submitting Trouble Tickets with Supporting Documents</u> user guide. |  |  |  |  |  |
|                          | You cannot delete MIHA rows that have already processed in a FINALIZED calendar.<br>The PeopleCode program executed an Error statement, which has produced this message.                                                                                                    |  |  |  |  |  |
|                          | ОК                                                                                                    |  |  |  |  |  |

**Procedures** See below.

| Step | Action                                       |  |  |
|------|----------------------------------------------|--|--|
| 1    | Click on the AD/RSV Payroll Workcenter tile. |  |  |
|      | AD/RSV Payroll Workcenter                    |  |  |
|      |                                              |  |  |

# Deleting MIHA (Prior to Finalization), Continued

#### Procedures,

continued

| Step |                                    | Action                                             |
|------|------------------------------------|----------------------------------------------------|
| 2    | Scroll to the <b>Housing Allow</b> | ance option option under the Act/RSV Pay Shortcuts |
|      | Act/RSV Pay Shortcuts              |                                                    |
|      | AviP                               |                                                    |
|      | BAH Dep Data Verification          |                                                    |
|      | Cost of Living Allowance           |                                                    |
|      | Dependent Information              |                                                    |
|      | Direct Deposit                     |                                                    |
|      | Housing Allowance                  |                                                    |
|      | Maintain Tax Data USA              |                                                    |
|      | MGIB Enrollments                   |                                                    |
|      | Net Pay Distribution               |                                                    |
|      | Pay Calendar Results               |                                                    |
|      | Sea Time Balances                  |                                                    |
|      | SGLI + FSGLI                       |                                                    |
|      | TDY Data                           |                                                    |
|      | View Member W-2s                   |                                                    |
|      | View Open Debts / Overpayments     |                                                    |
|      | View Payslips (AD/RSV)             |                                                    |
|      | Voluntary Deductions               |                                                    |
|      |                                    |                                                    |

# Deleting MIHA (Prior to Finalization), Continued

Procedures,

continued

| Step |                                          | Actie                            | on                                              |     |
|------|------------------------------------------|----------------------------------|-------------------------------------------------|-----|
| 3    | Enter the member's E                     | mpl ID. Check the                | Correct History box and click Searc             | h.  |
|      | Housing Allowance                        |                                  |                                                 |     |
|      | Enter any information you have a         | and click Search. Leave fields b | blank for a list of all values.                 |     |
|      | Find an Existing Value                   |                                  |                                                 |     |
|      | ▼ Search Criteria                        |                                  |                                                 |     |
|      | Empl ID b                                | egins with 🗸 1234567             |                                                 |     |
|      | Empl Record =                            | ✓                                |                                                 |     |
|      | Name b                                   | egins with 🗸                     |                                                 |     |
|      | Last Name b                              | egins with 🗸                     |                                                 |     |
|      | Second Last Name b                       | egins with 🗸                     |                                                 |     |
|      | Alternate Character Name b               | egins with 🗸                     |                                                 |     |
|      | Middle Name b                            | egins with 🗸                     |                                                 |     |
|      | Business Unit b                          | egins with 🗸                     |                                                 |     |
|      | Department Set ID b                      | egins with 🗸                     | Q                                               |     |
|      | Department b                             | egins with 🗸                     | Q                                               |     |
|      | Include History                          | History Case Sensitive           |                                                 |     |
|      | Search Clear Basic                       | Search 🖾 Save Search Crite       | eria                                            |     |
| 4    |                                          |                                  |                                                 |     |
| 4    | The member's BAH p                       | age will display. Sel            | lect the MIHA tab.                              |     |
|      | BAH OHA FSH MIHA                         |                                  |                                                 |     |
|      | Clark Kent Em                            | ployee En                        | mpl ID 1234567 Empl Record 0                    |     |
|      | BAH Entitlements                         |                                  | Find   View All First 🕚 1 of 1 🕑 L              | ast |
|      | Effective Date: 07/10/2017               |                                  | Delete +                                        |     |
|      | Status: Inactive V                       | Approved                         | d: 🗹 Grand Fathered                             |     |
|      |                                          | Approver                         | r: 9876543 Diana Prince                         |     |
|      | BAH Change Transfer                      | ✓ Approved                       | d at: 07/12/17 9:12PM                           |     |
|      | BAH Qtr Status: G Q<br>BAH Zin: 20032 DC | Descripti                        | ion: W/O dependents; Mbr not in govt qtrs       |     |
|      | Military Rank: E5                        | BAH Type<br>BAH Rate             | e: 1872 0000                                    |     |
|      | Fair Rent:                               | BAH Enti                         | itle: 1986.0000 Override Flag                   |     |
|      | BAH Dependent Beneficiaries              |                                  | Personalize   Find   🖾   🎚 First 🕚 1 of 1 🕑 Las | st  |
|      | Dependent Information Termin             | nation Information               |                                                 |     |
|      | *Dep/Ben Name Rela                       | tion Birth BAH Elig              | In A Service 50% Supp Last Approval             |     |
|      | 1 Q                                      |                                  | + -                                             |     |
|      |                                          |                                  |                                                 |     |
|      | 🔚 Save 🔯 Return to Search 🖹              | Notify                           | Update/Display                                  | ry  |
|      |                                          |                                  |                                                 | _   |

# Deleting MIHA (Prior to Finalization), Continued

Procedures,

continued

| Step | Action                                                                                                    |  |  |  |  |  |
|------|----------------------------------------------------------------------------------------------------|--|--|--|--|--|
| 5    | In this example, the member has two MIHA rows. The row displayed has not                                                                                                    |  |  |  |  |  |
|      | processed through Finalization ( <b>Remember</b> , only a MIHA that has <b>not</b> processed                                                                                                    |  |  |  |  |  |
|      | through Finalization may be deleted). Click the (-) button to delete the MIHA                                                                                                    |  |  |  |  |  |
|      | row.                                                                                                    |  |  |  |  |  |
|      | BAH OHA FSH MIHA                                                                                                    |  |  |  |  |  |
|      | Clark Kent Employee Empl ID 1234567 Empl Record 0                                                                                                    |  |  |  |  |  |
|      | Move-in-Housing Allowance Find   View All First G 1 of 2 Last                                                                                                    |  |  |  |  |  |
|      | Effective Date: 08/01/2019 🛐 Approved: 🗹                                                                                                    |  |  |  |  |  |
|      | Status: Active V Approver: 9876543 Description Diana Prince                                                                                                    |  |  |  |  |  |
|      | Approved at: 08/12/2019 9:16AM                                                                                                    |  |  |  |  |  |
|      | Processing Pay Group: USCG 2                                                                                                    |  |  |  |  |  |
|      | Locality Code: SG001 Q Einalized Indicator                                                                                                    |  |  |  |  |  |
|      | Home Owner Indicator                                                                                                    |  |  |  |  |  |
|      | Authorized MIHA Payments                                                                                                    |  |  |  |  |  |
|      | MIHA Miscellaneous                                                                                                    |  |  |  |  |  |
|      | MIHA Rent 2500.00 Entitled MIHA Amount: 3450.00                                                                                                    |  |  |  |  |  |
|      | MIHA Security 950.00                                                                                                    |  |  |  |  |  |
|      | MIHA Rental Sharars Percendize L Eind L 🗐 L 🗮 Einet 🕥 1 of 1 🛞 Lost                                                                                                    |  |  |  |  |  |
|      | *Branch of Service EmpliD Sharer Name                                                                                                    |  |  |  |  |  |
|      |                                                                                                    |  |  |  |  |  |
|      |                                                                                                    |  |  |  |  |  |
|      | Save Return to Search Return to Search R |  |  |  |  |  |
|      |                                                                                                    |  |  |  |  |  |
| 6    | A warning message will display Click <b>OK</b>                                                                                                    |  |  |  |  |  |
| Ŭ    | Delete Confirmation                                                                                                    |  |  |  |  |  |
|      | Delete Confirmation                                                                                                    |  |  |  |  |  |
|      | Delete current/selected rows from this page? The delete will occur when the transaction is saved.                                                                                                    |  |  |  |  |  |
|      |                                                                                                    |  |  |  |  |  |
|      | OK Cancel                                                                                                    |  |  |  |  |  |
|      |                                                                                                    |  |  |  |  |  |
|      |                                                                                                    |  |  |  |  |  |

# Deleting MIHA (Prior to Finalization), Continued

Procedures,

continued

| Step | Action                                                                                                    |          |                           |                                                                      |  |
|------|----------------------------------------------------------------------------------------------------|----------|---------------------------|----------------------------------------------------------------------|--|
| 7    | The row selected in the previous step has been deleted. Because the MIHA request had <b>not</b> processed through Finalization, the deletion does not require |          |                           |                                                                      |  |
|      | approval.                                                                                                    |          |                           |                                                                      |  |
|      | BAH OHA FSH MIHA                                                                                                    |          |                           |                                                                      |  |
|      | Clark Kent                                                                                                    | Employee | Empl ID                   | 1234567 Empl Record 0                                                |  |
|      | Move-in-Housing Allowance                                                                                                    |          |                           | Find View All First 🕚 1 of 1 🕑 Last                                  |  |
|      | Effective Date: 08/13/2017                                                                                                    |          | Approved: 🗹               | + -                                                                  |  |
|      | Status: Active                                                                                                    |          | Approver:<br>Approved at: | 9876543 Description Diana Prince<br>08/13/2017 10:57PM               |  |
|      |                                                                                                    |          |                           | Processing Pay Group: USCG 1<br>Processing Calendar: CG ACT 2017M08E |  |
|      | Locality Code: GU001                                                                                                    |          | I                         | Finalized Indicator: Y                                               |  |
|      | Home Owner Indicator                                                                                                    |          |                           |                                                                      |  |
|      | Authorized MIHA Payme                                                                                                    | nts      |                           |                                                                      |  |
|      | MIHA Miscellaneous                                                                                                    | 762.00   |                           |                                                                      |  |
|      | MIHA Rent                                                                                                    |          | Entitled MIHA A           | mount: 762.00                                                        |  |
|      | MIHA Security                                                                                                    |          |                           |                                                                      |  |
|      | MIHA Rental Sharers                                                                                                    |          | Personalize               | Find   🗖   🔜 First 🕙 1 of 1 🕑 Last                                   |  |
|      | Branch of Service                                                                                                    | EmpliD   | Sharer Name               |                                                                      |  |
|      | 1                                                                                                    |          |                           | ± =                                                                  |  |
|      |                                                                                                    |          |                           |                                                                      |  |
|      | Return to Search                                                                                                    | E Notify | Update/Displ              | ay 🔎 Include History 🍞 Correct History                               |  |
|      |                                                                                                    |          |                           |                                                                      |  |